Начин на пребарување на издадени Задолжителни тарифни информации

Пребарувањето на издадените и важечки Задолжителни тарифни информации (ЗТИ) се врши во модулот за консултација – Интегрирана тарифна околина (ИТО).

ЗТИ модулот е објавен на интернет страната на Царинска управа, во делот Е-ЦАРИНА / ИТО / Стартувај / TARIM – DM (слика бр. 1).

| 응 ито                          |        | ×               |                |              | ×         | +          |    |   |                    |                  | 0             | -         | ٥                  | ×        |
|--------------------------------|--------|-----------------|----------------|--------------|-----------|------------|----|---|--------------------|------------------|---------------|-----------|--------------------|----------|
| $\leftarrow \  \  \rightarrow$ | C http | ps://ite.custor | ms.gov.mk:8080 | )/masterApp/ |           |            |    |   |                    |                  | R Q           | ☆         | =1                 | <b>1</b> |
|                                |        | X               |                | TA           | RIM<br>EN |            | ×. | - | тублика се<br>1НСК | еверна м<br>АУП  | akedoh<br>PAE | ија<br>ВА | Ling Hard          | - CUSTO  |
| TARIM-DM                       | i      |                 |                |              |           |            |    |   |                    | 1 🛩              | 9 💙 2         | J21 🛩     | ОК                 | Clean    |
|                                |        |                 |                |              |           |            |    |   |                    |                  |               |           |                    |          |
|                                |        |                 |                |              |           |            |    |   |                    |                  |               |           |                    |          |
|                                |        |                 |                |              |           |            |    |   |                    |                  |               |           |                    |          |
|                                |        |                 |                |              |           |            |    |   |                    |                  |               |           |                    |          |
|                                |        |                 |                |              |           |            |    |   |                    |                  |               |           |                    |          |
|                                |        |                 |                |              |           |            |    |   |                    |                  |               |           |                    |          |
|                                |        |                 |                |              |           |            |    |   |                    |                  |               |           |                    |          |
|                                |        |                 |                |              |           |            |    |   |                    |                  |               |           |                    |          |
|                                |        |                 |                |              |           |            |    |   |                    |                  |               |           |                    |          |
|                                |        |                 |                |              |           |            |    |   |                    |                  |               |           |                    |          |
|                                |        |                 |                |              |           |            |    |   |                    |                  |               |           |                    |          |
|                                |        |                 |                |              |           |            |    |   |                    |                  |               |           |                    |          |
| <b>.</b>                       |        | <b>i</b>        | 📦 💼            |              |           | $\bigcirc$ |    |   |                    | х <sup>q</sup> ^ | <b>(</b> 4)   | мкд       | 11:54<br>01.9.2021 |          |

Слика бр. 1 Почетна страна на ТАРИМ

По избирањето на TARIM – DM во левиот агол се појавува панел со опции, каде за преглед на издадени ЗТИ треба да ја одберете опцијата ЗТИ – Издадени ЗТИ (слика бр. 2).

|                       | TARIM               | република северна македони<br>ЦАРИНСКА УПРАВ       | A Report     |
|-----------------------|---------------------|----------------------------------------------------|--------------|
| TARIM-DM              |                     | 31 🗸 8 🖌 202                                       | 1 ♥ OK Clean |
| Модул за консултација |                     | Преглед на издадени ЗТИ                            |              |
| Извештаи              |                     |                                                    |              |
| Квота                 | Број на ЗТИ одлука: | Датум на почеток на важење од: mm/dd/уууу 📋 До: mm | /dd/yyyy 📋   |
| зти 💌                 | Опис:               | Датум на крај на важење од: 🛛 mm/dd/уууу 📋 До: 🕅   | /dd/yyyy 📋   |
| Издадени ЗТИ          | Тарифна ознака:     |                                                    |              |
|                       | Клучен збор:        |                                                    |              |
|                       |                     | Пребарај Исчисти                                   |              |

Слика бр. 2 Преглед на издадени ЗТИ

При преглед на издадени ЗТИ постојат шест критериуми за вадење на листа на издадени ЗТИ и тоа:

- "Број на ЗТИ одлука" се внесува К бројот на ЗТИ одлука (доколку го знаете),
- "Опис" се внесува одреден опис на стока,
- "Тарифна ознака" се внесува тарифна ознака или тарифен број (ова е најчест начин за пребарување),
- "Клучен збор" се внесува одреден клучен збор за пребарување,
- "Датум на почеток на важење од/до" се внесува одреден датум за почеток на важење на ЗТИ и/или
- "Датум на крај на важење од/до" се внесува одреден датум за крај на важење на ЗТИ.

По избирање на критериум за пребарување (на пример: тарифна ознака) се притиска "Пребарај". Модулот прикажува извештај од издадени ЗТИ согласно бараниот критериум (слика бр. 3).

| Број на ЗТИ<br>одлука:    |                      |            | Датум на поче<br>од: | еток на важење                                                                                             | mm/dd/yyyy                                                                                                    |                                                                                                    | До: mm/do         | /уууу    |        |  |
|---------------------------|----------------------|------------|----------------------|----------------------------------------------------------------------------------------------------|----------------------------------------------------------------------------------------------------|----------------------------------------------------------------------------------------------------|-------------------|----------|--------|--|
| Опис:                     |                      |            | Датум на крај        | на важење од:                                                                                              | mm/dd/yyyy                                                                                                    |                                                                                                    | До: mm/do         | /уууу    |        |  |
| Тарифна о                 | знака: 2106909200    |            |                      |                                                                                                    |                                                                                                    |                                                                                                    |                   |          |        |  |
| Клучен зб                 | op:                  |            |                      |                                                                                                    |                                                                                                    |                                                                                                    |                   |          |        |  |
|                           |                      |            | Пребарај             | Исчисти                                                                                                    |                                                                                                    |                                                                                                    |                   |          |        |  |
| Трикажи 10                | ▼ записи             |            |                      |                                                                                                    | Бај                                                                                                    | paj                                                                                                    |                   |          | ×IJ    |  |
| Број на<br>ЗТИ<br>одлука  | Тарифна ознака 🛛 🖨   | Почеток 🛊  | Kpaj 🕴               | Опис на стока                                                                                              | a ≑ <sup>3</sup> au<br>F                                                                                                    | конска осн<br>распоредун                                                                                                    | това за<br>зање 🔶 | Фотограф | рија 🔶 |  |
| 12-<br>002625/20-<br>0002 | 2106909200*********  | 18.03.2020 | 17.03.2023           | Додаток во исхрая<br>со екстракт од<br>магарешки трн, бс<br>со силимарин и<br>артичок корисни<br>прочисту  | ната Осно:<br>( Прим<br>огат прим<br>и н<br>на тарио                                                                                                    | Основни правила 1 и 6 за<br>примана на Царинската<br>номенклатура,<br>наименувание на<br>тарифен број 2106 и та               |                   |          | да     |  |
| 12-<br>005259/20-<br>0002 | 2106909200********** | 11.03.2020 | 10.03.2023           | Пробиотик капки<br>гастроинтестина:<br>здравје со содржі<br>на сончогледов<br>масло, палмини<br>пасло, сил | <ul> <li>4 за<br/>лно<br/>ина<br/>областвени правила 1 и 6 за<br/>примена на Царинската<br/>номенклатура,<br/>забелешка 1 (а) од Глава<br/>30 и Коментар</li> </ul> |                                                                                                    |                   | HE       |        |  |
| 12-<br>007417/20-         | 2106909200********** | 17.02.2020 | 16.02.2023           | Додаток во исхра<br>во форма на табла<br>во пакување од<br>таблати на 10 го                                | ана Ос<br>ети, (Заб<br>30 Дс                                                                                                    | <ol> <li>Основни правила 1</li> <li>(Забел. 1 (а) од Гл. 30 и<br/>Дополн. Забел. 5 од<br/>Глава 21) и 6 за примана</li> </ol> |                   | ДА       |        |  |

Слика бр. 3 Извештај по внесен критериум

Доколку корисникот сака да ги види сите издадени ЗТИ во excel табела, во десниот агол со притискање на полето се генерира и извештај во excel формат.

Доколку корисникот има потреба од прикажување на нов извештај по друг критериум потребно е да го избере полето "Исчисти". Со избирање на наведеното поле модулот му дозволува на корисникот повторно пребарување, како и преглед на ЗТИ по претходно внесен критериум.